## アラーム連動Email送信手順

手順

1.環境設定>イベント>Smart事件 から検出したいイベントの設定を行う

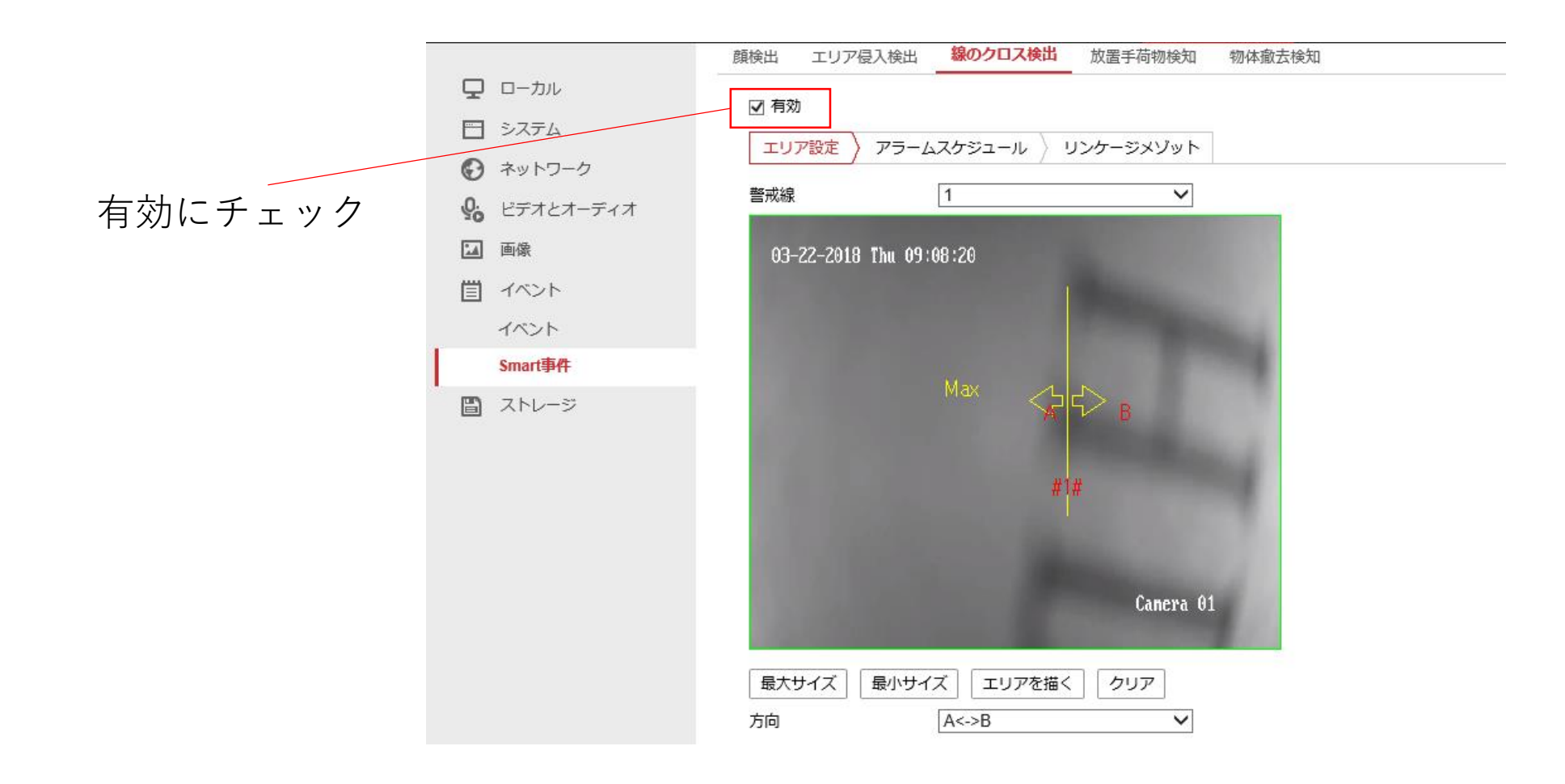

手順

1.環境設定>イベント>Smart事件 から検出したいイベントの設定を行う

リンケージメソッドから Eメールの送付 にチェックを入れる

|             | 類検出 エリア侵入検出 線のク    | □ <b>ス検出</b> 放置手荷物検知 物( | 本撤去検知     |
|-------------|--------------------|-------------------------|-----------|
|             | 口有効                |                         |           |
| 🖻 システム      |                    | 1                       |           |
| 🚱 ネットワーク    | エリア設定 アラームスケジュ     |                         |           |
| ♀ ビデオとオーディオ | □ ノーマルリンケージ        | 🗌 トリガアラームアウトプット         | □ 録画をトリガー |
| ☑ 画像        | ▼ Eメールの送付          | □ A->1                  | □ A1      |
| 首 イベント      | □ 監視センターに通知する      |                         |           |
| ーイベント       | □ FTP/メモリーカード/NASへ |                         |           |
| Smart事件     |                    |                         |           |
| ■ ストレージ     |                    |                         |           |

## 2.環境設定>ネットワーク>基本設定>TCP/IP から デフォルトゲートウェイを設定する

| <b>ロ</b> ーカル | TCP/IP DDNS PPP₀E ポート NAT                  |
|--------------|--------------------------------------------|
| 🗂 システム       | NICタイプ 自動 V                                |
| 🚱 ネットワーク     | DHCP                                       |
| 基本設定         | IPv4アドレス 192.168.1.31 テスト                  |
| 詳細設定         | IPv4サブネットマスク 255.255.255.0                 |
| Q: ビデオとオーディオ | IPv4デフォルトゲートウ 192.168.1.1                  |
| ■ 画像         | IPv6モード ルートの通知 ✓ 経路広告を見る                   |
| 置 イベント       | IPv6 アドレス 2001:a453:f1ca:7000:4ebd:8fff:fe |
| 一<br>冒 ストレージ | IPv6のサブネットマスク 64                           |
|              | IPv6 デフォルトゲートウ 🛛                           |
|              | MACアドレス 4c:bd:8f:2d:f4:75                  |
|              | MTU 1500                                   |
|              | マルチキャストアドレス                                |
|              | ☑ マルチキャスト発見有効                              |
|              | DNSサーバー                                    |
|              | 優先DNSサーバ 8.8.8.8                           |
|              | 代替DNSサーバ                                   |

3.詳細設定>Email からメール送信設定を行う

メールの送信元の設定(ユーザーに確認してほしい項目) YahooメールやGmailは設定不可 ※SMTPポートは 受信ポートではなく送信ポートを入力

| _           | SNMP FTP Email | プラットホームへのアクヤス HT   | TPS QoS 802.1x       |     |
|-------------|----------------|--------------------|----------------------|-----|
|             |                |                    | <b>_</b>             |     |
| □ システム      | 差出人            | test               |                      |     |
| 🚱 ネットワーク    | 差出人アドレス        | w.yamada@dss.co.jp |                      |     |
| 基本設定        | SMTPサーバ        | dss.co.jp          |                      |     |
| 詳細設定        | SMTPポート        | 587                |                      |     |
| ♀ ビデオとオーディオ | メールの暗号化        | なし 🗸               |                      |     |
| 🖬 画像        | ☑ 画像の添付        |                    |                      |     |
| 首 イベント      | 間隔             | 2                  | 99                   |     |
| □ ストレージ     | ☑ 認証           |                    |                      |     |
|             | ユーザー名          | w.yamada@dss.co.jp |                      |     |
|             | パスワード          | •••••              |                      |     |
|             | 確認             | ••••               |                      |     |
|             | 宛先             |                    |                      |     |
|             | No.            | 宛先                 | 宛先アドレス               | テスト |
|             | 1              | teset              | w.yamada@daiwawa.com | テスト |
|             | 2              |                    |                      |     |

送信先のアドレスを入力、テストをクリックしメールの送受信が確認できれば設定完了